#### **AVR 8-bit Microcontrollers**

# Atmel

# ATtiny817 Xplained Mini

#### **USER GUIDE**

## **Preface**

The Atmel<sup>®</sup> ATtiny817 Xplained Mini evaluation kit is a hardware platform to evaluate the ATtiny817 microcontroller.

Supported by the Atmel Studio integrated development platform, the kit provides easy access to the features of the Atmel ATtiny817 and explains how to integrate the device in a custom design.

The Xplained Mini series evaluation kits include an on-board mini embedded debugger, and no external tools are necessary to program the ATtiny817.

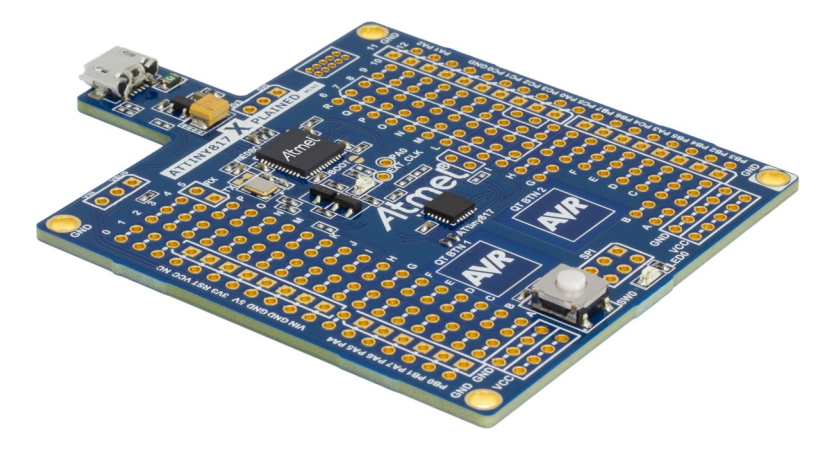

# **Table of Contents**

| Pre | <sup>&gt;</sup> reface1               |                                                              |     |  |  |  |  |
|-----|---------------------------------------|--------------------------------------------------------------|-----|--|--|--|--|
| 1.  | Intro                                 | duction                                                      | .3  |  |  |  |  |
|     | 1.1.                                  | 1.1. Features                                                |     |  |  |  |  |
|     | 1.2.                                  | Kit Overview                                                 | . 3 |  |  |  |  |
| 2.  | Gett                                  | ing Started                                                  | .5  |  |  |  |  |
|     | 21                                    | Xnlained Mini Ouick Start                                    | 5   |  |  |  |  |
|     | 2.1.                                  | Design Documentation and Relevant Links                      | . 5 |  |  |  |  |
| 2   | Vola                                  | inod Mini                                                    | 6   |  |  |  |  |
| 5.  | лріа                                  |                                                              | 0   |  |  |  |  |
|     | 3.1.                                  | Mini Embedded Debugger                                       | 6   |  |  |  |  |
|     | ~ ~                                   | 3.1.1. Xplained Mini Clock Output                            | . 6 |  |  |  |  |
|     | 3.2.                                  | mEDBG Configuration                                          | . / |  |  |  |  |
|     |                                       | 3.2.1. MEDBG Low Power Modes                                 | . / |  |  |  |  |
|     |                                       | 3.2.2. MEDBG Fuse Filter                                     |     |  |  |  |  |
|     |                                       | 3.2.3. MEDBG Command Line Internace                          | . ð |  |  |  |  |
|     |                                       | 5.2.4. Super User Fanlastic Feature Enable Register          | .9  |  |  |  |  |
| 4.  | Harc                                  | lware User Guide1                                            | 0   |  |  |  |  |
|     | 4.1.                                  | Power Sources                                                | 12  |  |  |  |  |
|     | 4.2.                                  | Connectors                                                   | 12  |  |  |  |  |
|     |                                       | 4.2.1. ATtiny817 Xplained Mini Arduino Compatible Footprints | 12  |  |  |  |  |
|     |                                       | 4.2.2. Extension Header Area                                 | 14  |  |  |  |  |
|     | 4.3.                                  | Current Measurement                                          | 15  |  |  |  |  |
|     | 4.4.                                  | Disconnecting mEDBG                                          | 16  |  |  |  |  |
|     | 4.5.                                  | Peripherals                                                  | 17  |  |  |  |  |
|     |                                       | 4.5.1. LED                                                   | 17  |  |  |  |  |
|     |                                       | 4.5.2. Mechanical Button                                     | 17  |  |  |  |  |
|     |                                       | 4.5.3. QTouch Buttons                                        | 17  |  |  |  |  |
|     | 4.6.                                  | Embedded Debugger Implementation                             | 18  |  |  |  |  |
|     |                                       | 4.6.1. Unified Program and Debug Interface                   | 18  |  |  |  |  |
|     |                                       | 4.6.2. Virtual COM Port                                      | 18  |  |  |  |  |
| 5.  | Harc                                  | lware Revision History and Known Issues1                     | 9   |  |  |  |  |
|     | 5.1.                                  | Identifying Product ID and Revision                          | 19  |  |  |  |  |
|     | 5.2.                                  | Revision 4                                                   | 19  |  |  |  |  |
| 6.  | Document Revision History             |                                                              |     |  |  |  |  |
| 7   | Evaluation Board/Kit Important Nation |                                                              |     |  |  |  |  |
| 1.  |                                       |                                                              |     |  |  |  |  |

# 1. Introduction

#### 1.1. Features

- ATtiny817 microcontroller
- One yellow user LED
- One mechanical button
- Two QTouch<sup>®</sup> buttons
- mEDBG
  - Auto-ID for board identification in Atmel Studio
  - One green board status LED
  - Programming and Debugging
  - Virtual COM port (CDC)
- USB powered
- ATtiny817 power sources:
  - 5.0V from USB
  - 3.3V regulator
  - External voltage
- Arduino shield compatible footprints

#### 1.2. Kit Overview

The Atmel ATtiny817 Xplained Mini evaluation kit is a hardware platform to evaluate the Atmel ATtiny817.

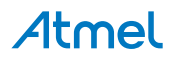

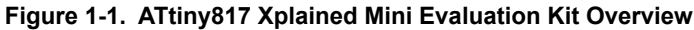

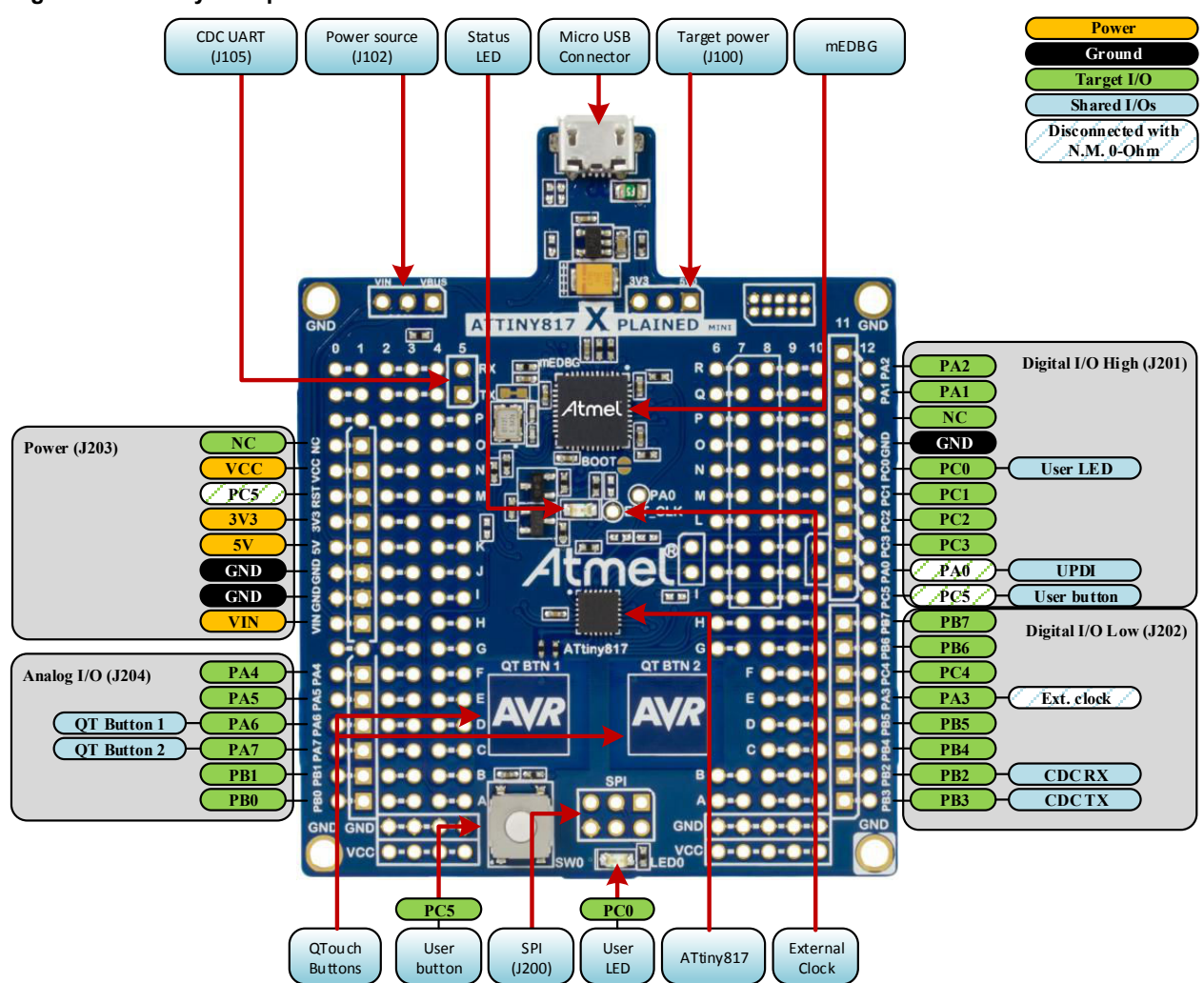

Table 1-1. Default Configurations

| Function                | Default configuration     | Other settings                              |
|-------------------------|---------------------------|---------------------------------------------|
| Kit power source (J102) | 5.0V USB powered          | External input VIN (1)                      |
| Target power (J100)     | 5.0V USB powered          | 3.3V from on-board regulator <sup>(1)</sup> |
| ATtiny817 clock         | Internal 20MHz oscillator | mEDBG clock <sup>(2)</sup>                  |

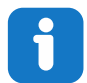

#### Info:

Changing the default settings require modification of the kit using a soldering iron.

- 1) Details on how to change the power settings are described in Power Sources.
- 2) Details on the mEDBG clock are described in Xplained Mini Clock Output.

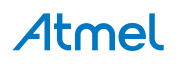

# 2. Getting Started

#### 2.1. Xplained Mini Quick Start

Steps to start exploring the Atmel Xplained Mini platform:

- 1. Download Atmel Studio.
- 2. Launch Atmel Studio.
- 3. Connect a USB cable (Standard-A to Micro-B or Micro-AB) between the PC and the USB port on the kit.

When the Xplained Mini kit is connected to your computer for the first time, the operating system will perform a driver software installation. The driver file supports both 32- and 64-bit versions of Microsoft<sup>®</sup> Windows<sup>®</sup> XP, Windows Vista<sup>®</sup>, Windows 7, Windows 8, and Windows 10. The drivers for the kit are included with Atmel Studio.

Once the Xplained Mini board is powered the green status LED will blink and Atmel Studio will auto detect which Xplained Mini board is connected. Atmel Studio will present relevant information like datasheets and kit documentation. The ATtiny817 device is programmed and debugged by the on-board Mini Embedded Debugger and therefore no external programmer or debugger tool is required.

#### 2.2. Design Documentation and Relevant Links

The following list contains links to the most relevant documents and software for the ATtiny817 Xplained Mini.

- Xplained products Atmel Xplained evaluation kits are a series of easy-to-use evaluation kits for Atmel microcontrollers and other Atmel products. For low pin-count devices the Xplained Nano series provides a minimalistic solution with access to all I/O pins of the target microcontroller. Xplained Mini kits are for medium pin-count devices and adds Arduino UNO compatible header footprint and a prototyping area. Xplained Pro kits are for medium to high pin-count devices, they features advanced debugging and standardized extensions for peripheral functions. All these kits have on board programmers/debuggers which creates a set of low-cost boards for evaluation and demonstration of features and capabilities of different Atmel products.
- Atmel Studio Free Atmel IDE for development of C/C++ and assembler code for Atmel microcontrollers.
- Atmel sample store Atmel sample store where you can order samples of devices.
- Atmel Data Visualizer Atmel Data Visualizer is a program used for processing and visualizing data. Data Visualizer can receive data from various sources such as the Embedded Debugger Data Gateway Interface found on Xplained Pro boards and COM ports.
- Atmel QTouch<sup>®</sup> Library PTC QTouch Library for Atmel AVR<sup>®</sup> and ARM<sup>®</sup>-based microcontrollers.
- Atmel QTouch<sup>®</sup> Composer Tool for developing capacitive buttons, sliders, and wheels applications.
- Atmel QTouch<sup>®</sup> Design Guide PTC Robustness design guide document for touch sensor development.
- Design Documentation Package containing CAD source, schematics, BOM, assembly drawings, 3D plots, layer plots, etc.
- Hardware Users Guide in PDF format PDF version of this User Guide.

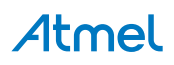

# 3. Xplained Mini

Xplained Mini is an evaluation platform that provides a set of small boards with access to all microcontoller I/O's. The platform consists of a series of low pin-count Microcontroller (MCU) boards, which are integrated with Atmel Studio to present relevant user guides, application notes, datasheets, and example code. The platform also features a Virtual COM port for serial communication to a host PC.

#### 3.1. Mini Embedded Debugger

The ATtiny817 Xplained Mini contains the Atmel Mini Embedded Debugger (mEDBG) for on-board programming and debugging. The mEDBG is a composite USB device of two interfaces; a debugger and a Virtual COM Port.

Together with Atmel Studio, the mEDBG debugger interface can program and debug the ATtiny817. On ATtiny817 Xplained Mini, the UPDI interface is connected between the mEDBG and the ATtiny817.

The Virtual COM Port is connected to a UART on the ATtiny817 and provides an easy way to communicate with the target application through terminal software. It offers variable baud rate, parity, and stop bit settings.

**Note:** The settings on the ATtiny817 must match the settings given in the terminal software.

**Info:** The virtual COM port in the mEDBG requires the terminal software to set the data terminal ready (DTR) signal to enable the UART pins connected to the ATtiny817. If the DTR signal is not enabled the UART pins on the mEDBG is kept in high-z (tristate) rendering the COM port unusable. The DTR signal is set automatically by some terminal software, but it may have to be manually enabled in your terminal.

The mEDBG controls one status LED on ATtiny817 Xplained Mini. The table below shows how the LED is controlled in different operation modes.

#### Table 3-1. mEDBG LED Control

| Operation mode   | Status LED                                                                    |
|------------------|-------------------------------------------------------------------------------|
| Power up         | LED is lit briefly                                                            |
| Normal operation | LED is not lit                                                                |
| Programming      | Activity indicator; LED flashes when programming/<br>debugging with the mEDBG |

#### 3.1.1. Xplained Mini Clock Output

The mEDBG outputs its CPU clock on a pin.

The clock output can be used to feed the target device with a more accurate clock if this is needed for the application. By default, this clock is disconnected from the target by a not mounted resistor.

To connect the external clock to the ATtiny817 a  $0\Omega$  resistor or strap has to be soldered in the footprint shown in the figure below (R205).

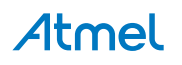

#### Figure 3-1. External Clock Footprint

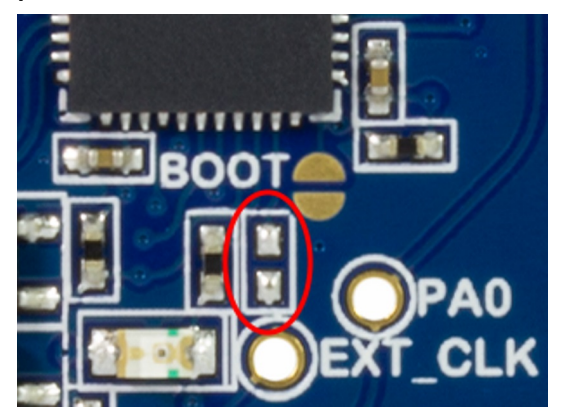

The mEDBG CPU clock frequency depends on the selected voltage and is shown in the table below.

#### Table 3-2. CPU Clock vs. Voltage

| Target voltage | mEDBG CPU clock |  |
|----------------|-----------------|--|
| 3.3V           | 8MHz            |  |
| 5.0V           | 16MHz           |  |

#### 3.2. mEDBG Configuration

The operation of the mEDBG can be configured by writing registers in the mEDBG. No configuration is required for default operation.

#### 3.2.1. mEDBG Low Power Modes

There are two modes that enables the mEDBG to save power when connected to an external power source.

**EOF mode** where the mEDBG is disabled. When enabled the ATmega32U4 will enter sleep mode if USB does not enumerates within 5 seconds of power up. In this mode the external clock is not available to the target MCU.

**LOWP mode** where the mEDBG is set to run at 1MHz, saving power while maintaining the USB connection for the COM port. The external clock will be 1MHz.

| Table 3- | 3. Low  | Power | Modes | Operation |
|----------|---------|-------|-------|-----------|
|          | 0. 2011 |       | moaco | oporation |

| Mode             | External CLK | COM port | UPDI program | UPDI debug |
|------------------|--------------|----------|--------------|------------|
| EOF              | disabled     | disabled | disabled     | disabled   |
| LOWP             | forced 1MHz  | enabled  | useless      | useless    |
| Factory settings | enabled      | enabled  | enabled      | enabled    |

#### 3.2.2. mEDBG Fuse Filter

The mEDBG does not initially allow users to program all fuses of the target device through Atmel Studio, a filter is implemented to protect certain fuses. The protected fuses are different for every product using the mEDBG and are typically clock related fuses that could be set to invalid configurations.

The fuse protection can be disabled by writing the FUSE bit to 0.

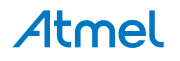

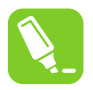

**Tip:** The fuse filter prevents users from changing critical fuses using Atmel Studio, however it does not prevent users from setting fuses freely using the command line interface atprogram that is bundled with Atmel Studio.

#### 3.2.3. mEDBG Command Line Interface

The configuration of the mEDBG can be changed using a simple command line interface available on Atmel Spaces Releases (mEDBG\_script.zip).

The CLI is written for Python<sup>®</sup> 2.7 and may work on other Python 2.x versions. Python can be downloaded from Python.

The register definitions are available in the following chapters.

**Related Links** 

SUFFER on page 9

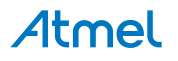

#### 3.2.4. Super User Fantastic Feature Enable Register

The Super User Fantastic Feature Enable Register allows the user to modify the behavior of the mEDBG.

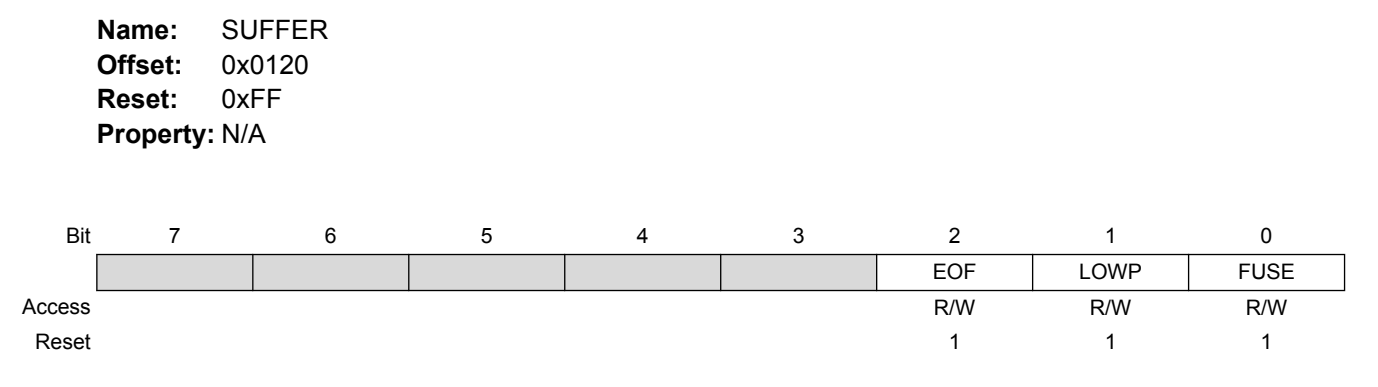

#### Bit 2 – EOF: Extended Off

Writing the EOF bit to 1 sets default operation. Writing the EOF bit to 0 enables the extended off power mode. If no USB enumeration is successful within five seconds of power up, the mEDBG enters deep sleep.

#### Bit 1 – LOWP: Low Power

Writing the LOWP bit to 1 sets the system clock to its default value. Writing the LOWP bit to 0 enables low power mode. The mEDBG is set to run at 1MHz, which decreases power usage.

#### Bit 0 – FUSE: FUSE Protection

Writing the FUSE bit to 1 enables fuse protection when using Atmel Studio. The fuse protection prevents modification of specific fuses in the target device ATtiny817 that could make the mEDBG on the ATtiny817 Xplained Mini not usable. Writing the FUSE bit to 0 removes all protection of fuses in the target device ATtiny817.

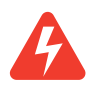

**Warning:** Writing the FUSE bit to 0 enables modification of all fuses in the ATtiny817. Setting wrong fuse settings may render the mEDBG not usable on the ATtiny817 Xplained Mini. As an example an invalid clock settings can be set, recovery may require an external debugger.

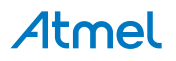

# 4. Hardware User Guide

The following sections describes the implementation of the relevant peripherals, headers, and connectors on ATtiny817 Xplained Mini and their connection to the ATtiny817. The tables of connections in the sections also describes which signals are shared between the headers and on-board functionality.

The figure below shows the assembly drawing of the ATtiny817 Xplained Mini to help identification of components.

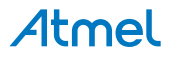

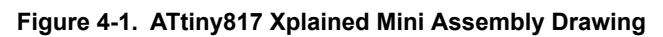

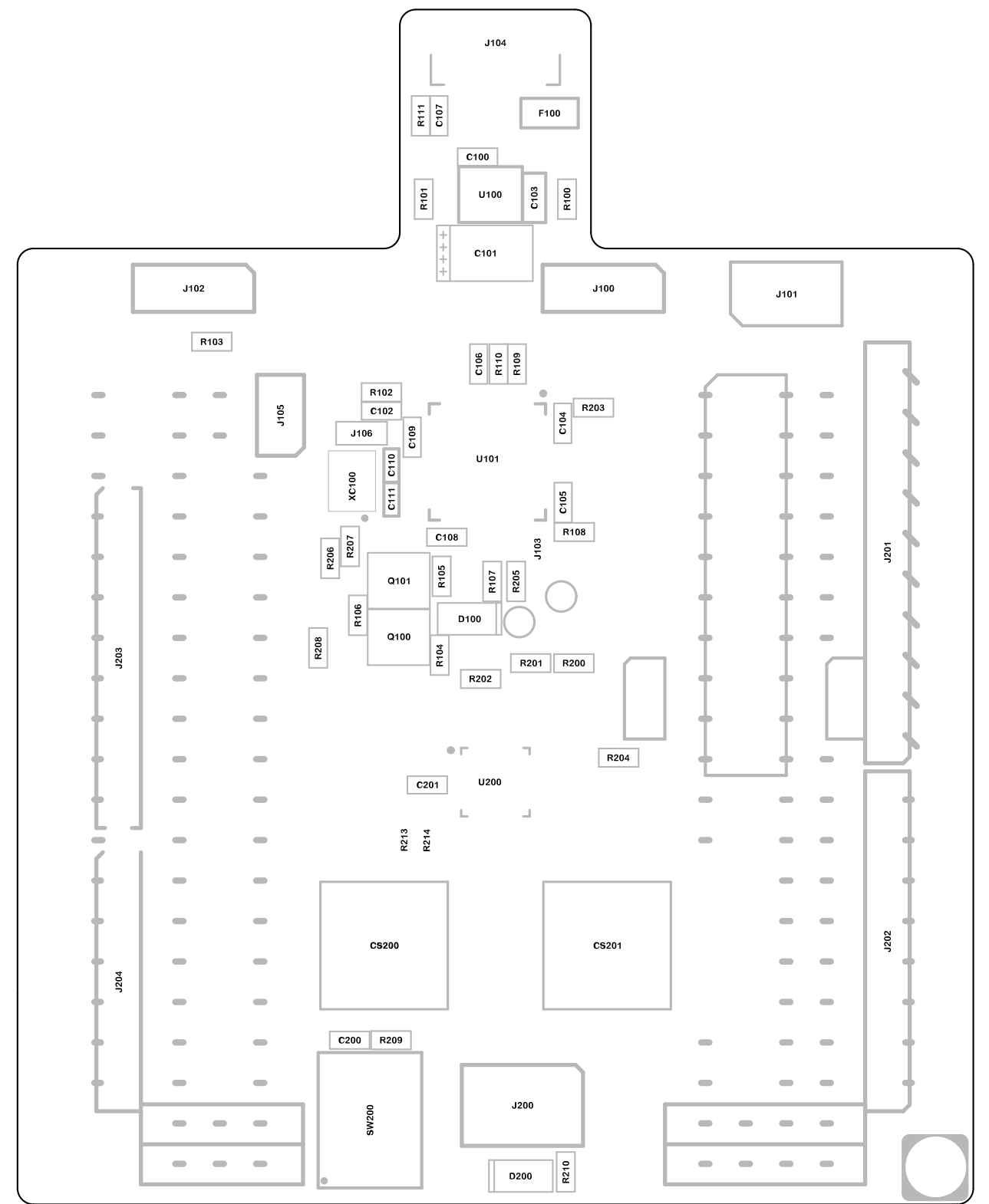

**Atmel** 

#### 4.1. Power Sources

ATtiny817 Xplained Mini kit can be powered by USB or an external voltage input VIN. The default power source is 5.0V from USB, the USB port is protected with a 500mA PTC resettable fuse.

The ATtiny817 is powered from the 5.0V USB voltage by default.

The figure below shows the possible kit power supply connections.

#### Figure 4-2. Power Supply Block Diagram

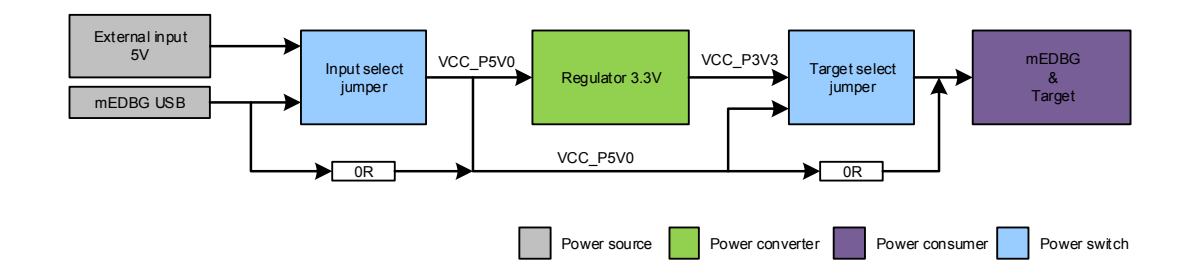

The input voltage select jumper (J102, 3-pin header footprint) can be soldered in to select between power from the USB port or from the VIN pin on the Arduino power header footprint. By default the selector is bypassed with a  $0\Omega$  resistor (R103) to connect USB voltage to the on-board 3.3V 150mA regulator and target voltage select header.

The target voltage select jumper (J100, 3-pin header footprint) can be soldered in to select between the on-board 3.3V regulator or the voltage from the input voltage select jumper (J102). The selector is bypassed with a  $0\Omega$  resistor (R100) to connect the kit input voltage to the ATtiny817 and mEDBG.

**Caution:** If the target voltage and input voltage select headers are soldered in and used with a jumper, the bypass  $0\Omega$  resistors have to be removed to avoid contention.

#### 4.2. Connectors

#### 4.2.1. ATtiny817 Xplained Mini Arduino Compatible Footprints

The ATtiny817 Xplained Mini has a pin-out that is compatible with Arduino shields, which can be mounted in the marked positions (J200, J201, J202, J203, and J204).

| J200 | ATtiny817 pin | Arduino numbering | Functions | Comment                                 |
|------|---------------|-------------------|-----------|-----------------------------------------|
| 1    | PC1           | MISO              | SPI MISO  | Shared with J201                        |
| 2    |               | VCC               | VCC_P5V0  |                                         |
| 3    | PC0           | SCK               | SPI SCK   | Shared with J201                        |
| 4    | PC2           | MOSI              | SPI MOSI  | Shared with J201                        |
| 5    | PC5           | RESET             | GPIO      | Shared with J201, J203, and user button |
| 6    | GND           | GND               | GND       |                                         |

#### Table 4-1. J200 ISP/SPI Header

# Atmel

#### Table 4-2. J201 Digital I/O High Header

| J201 | ATtiny817 pin | Arduino numbering | Functions            | Comment                                                                                                    |
|------|---------------|-------------------|----------------------|----------------------------------------------------------------------------------------------------|
| 1    | PC5           | D8                | TCA_W5               | Not connected by default. Can be connected by adding a $0\Omega$ resistor to R204. Shared with J200, J203, and user button. |
| 2    | PA0           | D9                | UPDI                 | Not connected by default. Can be connected by adding a $0\Omega$ resistor to R200. Shared with UPDI.                        |
| 3    | PC3           | D10               | SPI SS               |                                                                                                    |
| 4    | PC2           | D11               | SPI MOSI             | Shared with J200                                                                                                    |
| 5    | PC1           | D12               | SPI MISO             | Shared with J200                                                                                                    |
| 6    | PC0           | D13               | SPI SCK              | Shared with J200 and user LED                                                                                               |
| 7    | GND           | GND               |                      |                                                                                                    |
| 8    |               | AREF              |                      |                                                                                                    |
| 9    | PA1           | D14               | I <sup>2</sup> C SDA |                                                                                                    |
| 10   | PA2           | D15               | I <sup>2</sup> C SCL |                                                                                                    |

#### Table 4-3. J202 Digital I/O Low Header

| J202 | ATtiny817 pin | Arduino numbering | Functions | Comment               |
|------|---------------|-------------------|-----------|-----------------------|
| 1    | PB3           | D0                | UART RX   | Shared with mEDBG CDC |
| 2    | PB2           | D1                | UART TX   | Shared with mEDBG CDC |
| 3    | PB4           | D2                | TCA W1    |                       |
| 4    | PB5           | D3                | TCA W2    |                       |
| 5    | PA3           | D4                | TCA W3    |                       |
| 6    | PC4           | D5                | TCA W4    |                       |
| 7    | PB6           | D6                |           |                       |
| 8    | PB7           | D7                |           |                       |

#### Table 4-4. J203 Power Header

| J203 | ATtiny817 pin | Arduino numbering | Functions  | Comment                                                                                          |
|------|---------------|-------------------|------------|--------------------------------------------------------------------------------------------------|
| 1    |               | NC                |            |                                                                                                  |
| 2    | VCC           | IOREF             | VCC_TARGET |                                                                                                  |
| 3    | PC5           | RESET             | GPIO       | Disconnected by not mounted $0\Omega$ resistor R208.<br>Shared with J200, J201, and user button. |
| 4    |               | 3.3V              | VCC_P3V3   |                                                                                                  |
| 5    |               | 5.0V              | VCC_P5V0   |                                                                                                  |
| 6    | GND           | GND               |            |                                                                                                  |

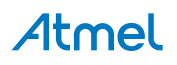

| J203 | ATtiny817 pin | Arduino numbering | Functions | Comment                |
|------|---------------|-------------------|-----------|------------------------|
| 7    | GND           | GND               |           |                        |
| 8    |               | VIN               |           | External voltage input |

#### Table 4-5. J204 Analog I/O Header

| J204 | ATtiny817 pin | Arduino numbering | Functions | Comment                     |
|------|---------------|-------------------|-----------|-----------------------------|
| 1    | PA4           | A0                | AIN04     |                             |
| 2    | PA5           | A1                | AIN05     |                             |
| 3    | PA6           | A2                | AIN06     | Shared with QTouch Button 1 |
| 4    | PA7           | A3                | AIN07     | Shared with QTouch Button 2 |
| 5    | PB1           | A4                | AIN10     |                             |
| 6    | PB0           | A5                | AIN11     |                             |

#### 4.2.2. Extension Header Area

The marked area on the grid I7 to R8 can be used for strapping in an Xplained Pro extension header or a 10-pin legacy Xplained/RZ600 header.

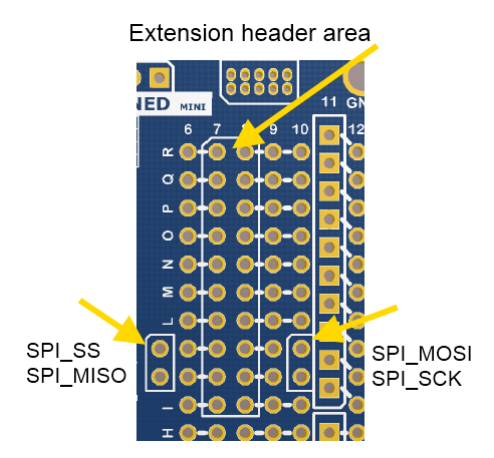

The SPI bus signals are available close to the header at row J and K, enabling easy connection to header pin 15 to 18.

Using Pin 11 to 20 enables connection of the 10-pin legacy header used on the RZ600 wireless modules and the 10-pin Xplained sensor modules.

The general bus connections for an Xplained Pro Extension board is indicated in the table below, detailed wiring can be found in the selected extension board documentation.

| Pin | Signal name | Signal description                                                           |
|-----|-------------|------------------------------------------------------------------------------|
| 1   | ID          | Communication line to the ID chip on the Xplained extension board            |
| 2   | GND         | Ground                                                                       |
| 3   | ADC(+)      | Analog to digital converter, alternatively positive part of differential ADC |

Table 4-6. Extension Header Typical Signals

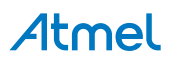

| Pin | Signal name       | Signal description                                                           |
|-----|-------------------|------------------------------------------------------------------------------|
| 4   | ADC(-)            | Analog to digital converter, alternatively negative part of differential ADC |
| 5   | GPIO1             | General purpose I/O                                                          |
| 6   | GPIO2             | General purpose I/O                                                          |
| 7   | PWM(+)            | Pulse width modulation, alternatively positive part of differential PWM      |
| 8   | PWM(-)            | Pulse width modulation, alternatively negative part of differential PWM      |
| 9   | IRQ/GPIO          | Interrupt request line and/or general purpose I/O                            |
| 10  | SPI_SS_B/<br>GPIO | Slave B select for SPI and/or general purpose I/O                            |
| 11  | I2C_SDA           | Data line for I <sup>2</sup> C interface                                     |
| 12  | I2C_SCL           | Clock line for I <sup>2</sup> C interface                                    |
| 13  | UART_RX           | Receiver line of ATtiny817 USART                                             |
| 14  | UART_TX           | Transmitter line of ATtiny817 USART                                          |
| 15  | SPI_SS_A          | Slave A select for SPI                                                       |
| 16  | SPI_MOSI          | Master out slave in line of serial peripheral interface                      |
| 17  | SPI_MISO          | Master in slave out line of serial peripheral interface                      |
| 18  | SPI_SCK           | Clock for serial peripheral interface                                        |
| 19  | GND               | Ground                                                                       |
| 20  | VCC               | Power for extension board                                                    |

### 4.3. Current Measurement

The power to the target controller ATtiny817 and its peripherals is connected from the VCC\_BOARD supply to the targets VCC\_TARGET supply with a  $0\Omega$  resistor (*R104*) as shown in the figure below. To measure the power consumption of the device, remove the  $0\Omega$  resistor and replace it with an ammeter. The ammeter can be connected between the VCC\_BOARD (pin 2 on the target voltage select header) and VCC\_TARGET (pin 2 on the power header) pads for easy measurement.

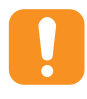

**Caution:** Removing the resistor while the kit is powered without an ammeter or  $0\Omega$  resistor mounted may cause the ATtiny817 to be powered through its I/O pins. This may cause permanent damage to the device.

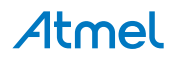

Figure 4-3. Current Measurement

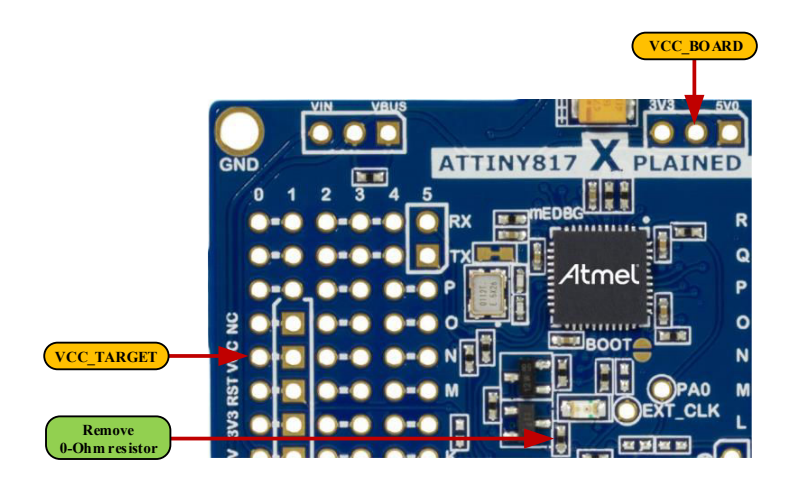

#### 4.4. Disconnecting mEDBG

The target controller ATtiny817 can be completely separated from the mEDBG, but this requires some small modifications to the board using a soldering iron. By removing the resistors in the sections shown in the figure below, the mEDBG is completely disconnected from the target controller. To reconnect the mEDBG again, solder in 0 $\Omega$  resistors or solder in 100-mil headers on the header footprints and use wirestraps to connect the interfaces.

#### Figure 4-4. Kit Modifications

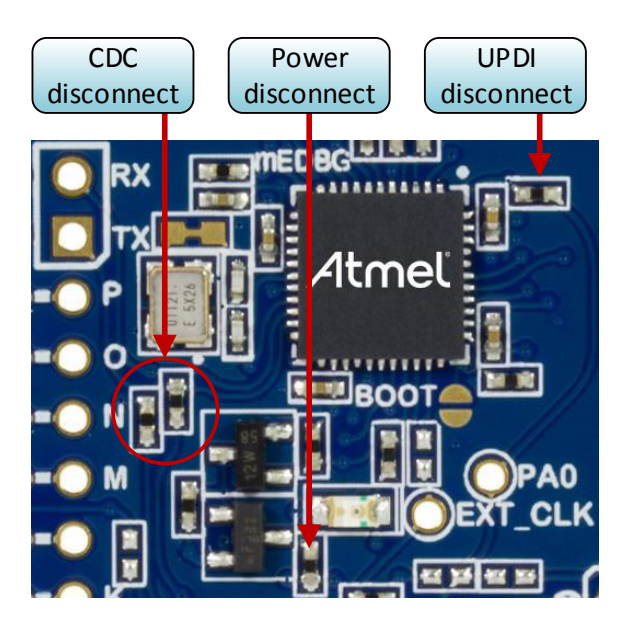

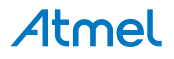

#### Table 4-7. mEDBG Connections

| Designator | Mounted | From (mEDBG) | To (ATtiny817)   |
|------------|---------|--------------|------------------|
| R104       | Yes     | VCC_BOARD    | VCC_TARGET       |
| R203       | Yes     | UPDI         | PA0 UPDI / RESET |
| R205       | No      | CLK_OUT      | PA3 CLKI         |
| R206       | Yes     | CDC UART RX  | PB2 UART TX      |
| R207       | Yes     | CDC UART TX  | PB3 UART RX      |

#### 4.5. Peripherals

#### 4.5.1. LED

There is one yellow LED available on the ATtiny817 Xplained Mini board that can be turned ON and OFF. The LED can be activated by driving the connected I/O line to VCC.

#### Table 4-8. LED Connection

| ATtiny817 pin | Function    | Shared functionality      |
|---------------|-------------|---------------------------|
| PC0           | Yellow LED0 | Shared with J200 and J201 |

#### 4.5.2. Mechanical Button

ATtiny817 Xplained Mini contains one mechanical button. This is a generic user configurable button and when a button is pressed it will drive the I/O line to GND.

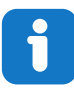

Info: There is an external pull-up resistor connected to the generic user button.

#### Table 4-9. Mechanical Button

| ATtiny817 pin | Description | Shared functionality |
|---------------|-------------|----------------------|
| PC5           | User button | J200, J201, and J203 |

#### 4.5.3. QTouch Buttons

ATtiny817 Xplained Mini contains two QTouch buttons for use with the internal PTC module of the device.

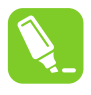

**Tip:** The touch button on the kit is placed in the inner layers of the PCB, and has a very small overlay. Due to the short distance from the sensor to the touch area, it might be oversensitive. Different overlays can be used to avoid saturation of the sensor.

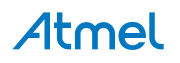

#### Table 4-10. QTouch Buttons

| ATtiny817 pin | Function | Description | Shared functionality |
|---------------|----------|-------------|----------------------|
| PA6           | PTC2     | QTBTN1      | J204                 |
| PA7           | PTC3     | QTBTN2      | J204                 |

#### 4.6. Embedded Debugger Implementation

ATtiny817 Xplained Mini contains a Mini Embedded Debugger (mEDBG) that can be used to program the ATtiny817 using Unified Program and Debug Interface (UPDI). The mEDBG also include a Virtual Com port interface over UART. Atmel Studio can be used as a front end for the Mini Embedded Debugger.

#### 4.6.1. Unified Program and Debug Interface

The Unified Program and Debug Interface (UPDI) uses one pin to communicate with the target.

#### Table 4-11. UPDI Connections

| ATtiny817 pin | Function           | Shared functionality       |
|---------------|--------------------|----------------------------|
| PA0           | UPDI program/debug | mEDBG and J201 (N.M 0-ohm) |

#### 4.6.2. Virtual COM Port

The Embedded Debugger acts as a Virtual Com Port gateway by using one of the ATtiny817 UARTs.

#### Table 4-12. Virtual COM Port Connections

| ATtiny817 pin | Function                     | Shared functionality  |
|---------------|------------------------------|-----------------------|
| PB2           | UART TXD (ATtiny817 TX line) | mEDBG CDC RX and J202 |
| PB3           | UART RXD (ATtiny817 RX line) | mEDBG CDC TX and J202 |

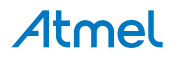

# 5. Hardware Revision History and Known Issues

This user guide is written to reflect the latest available revision of the kit. This chapter contains information about known issues, a revision history of older revisions, and how older revisions differ from the latest revision.

## 5.1. Identifying Product ID and Revision

The revision and product identifier of Xplained Mini boards can be found in two ways; either through Atmel Studio or by looking at the sticker on the bottom side of the PCB.

By connecting an Xplained Mini board to a computer with Atmel Studio running, an information window will pop up. The first six digits of the serial number, which is listed under kit details, contain the product identifier and revision.

The same information can be found on the sticker on the bottom side of the PCB. Most kits will print the identifier and revision in plain text as A09-nnnn\rr, where nnnn is the identifier and rr is the revision. Boards with limited space have a sticker with only a data matrix code, which contains a serial number string.

The serial number string has the following format:

"nnnnrrsssssssss" n = product identifier r = revision s = serial number

The product identifier for ATtiny817 Xplained Mini is A09-2658.

#### 5.2. Revision 4

Revision 4 is the initially released revision.

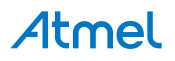

# 6. Document Revision History

| Doc. rev. | Date    | Comment                   |
|-----------|---------|---------------------------|
| 42726A    | 10/2016 | Initial document release. |

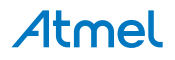

# 7. Evaluation Board/Kit Important Notice

This evaluation board/kit is intended for use for **FURTHER ENGINEERING, DEVELOPMENT, DEMONSTRATION, OR EVALUATION PURPOSES ONLY.** It is not a finished product and may not (yet) comply with some or any technical or legal requirements that are applicable to finished products, including, without limitation, directives regarding electromagnetic compatibility, recycling (WEEE), FCC, CE or UL (except as may be otherwise noted on the board/kit). Atmel supplied this board/kit "AS IS", without any warranties, with all faults, at the buyer's and further users' sole risk. The user assumes all responsibility and liability for proper and safe handling of the goods. Further, the user indemnifies Atmel from all claims arising from the handling or use of the goods. Due to the open construction of the product, it is the user's responsibility to take any and all appropriate precautions with regard to electrostatic discharge and any other technical or legal concerns.

EXCEPT TO THE EXTENT OF THE INDEMNITY SET FORTH ABOVE, NEITHER USER NOR ATMEL SHALL BE LIABLE TO EACH OTHER FOR ANY INDIRECT, SPECIAL, INCIDENTAL, OR CONSEQUENTIAL DAMAGES.

No license is granted under any patent right or other intellectual property right of Atmel covering or relating to any machine, process, or combination in which such Atmel products or services might be or are used.

#### Mailing Address:

Atmel Corporation 1600 Technology Drive San Jose, CA 95110 USA

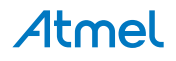

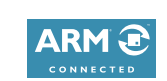

# Atmel Enabling Unlimited Possibilities

Atmel Corporation

1600 Technology Drive, San Jose, CA 95110 USA

**T:** (+1)(408) 441.0311

F: (+1)(408) 436.4200 | w

f 🔰 in 8 🖸 W

www.atmel.com

© 2016 Atmel Corporation. / Rev.: Atmel-42726A-ATtiny817-Xplained-Mini\_User Guide-10/2016

Atmel<sup>®</sup>, Atmel logo and combinations thereof, Enabling Unlimited Possibilities<sup>®</sup>, AVR<sup>®</sup>, QTouch<sup>®</sup>, and others are registered trademarks or trademarks of Atmel Corporation in U.S. and other countries. ARM<sup>®</sup>, ARM Connected<sup>®</sup> logo and others are the registered trademarks or trademarks of ARM Ltd. Windows<sup>®</sup> is a registered trademark of Microsoft Corporation in U.S. and or other countries. Other terms and product names may be trademarks of others.

DISCLAIMER: The information in this document is provided in connection with Atmel products. No license, express or implied, by estoppel or otherwise, to any intellectual property right is granted by this document or in connection with the sale of Atmel products. EXCEPT AS SET FORTH IN THE ATMEL TERMS AND CONDITIONS OF SALES LOCATED ON THE ATMEL WEBSITE, ATMEL ASSUMES NO LIABILITY WHATSOEVER AND DISCLAIMS ANY EXPRESS, IMPLIED OR STATUTORY WARRANTY RELATING TO ITS PRODUCTS INCLUDING, BUT NOT LIMITED TO, THE IMPLIED WARRANTY OF MERCHANTABILITY, FITNESS FOR A PARTICULAR PURPOSE, OR NON-INFRINGEMENT. IN NO EVENT SHALL ATMEL BE LIABLE FOR ANY DIRECT, INDIRECT, CONSEQUENTIAL, PUNITIVE, SPECIAL OR INCIDENTAL DAMAGES (INCLUDING, WITHOUT LIMITATION, DAMAGES FOR LOSS AND PROFITS, BUSINESS INTERRUPTION, OR LOSS OF INFORMATION) ARISING OUT OF THE USE OR INABILITY TO USE THIS DOCUMENT, EVEN IF ATMEL HAS BEEN ADVISED OF THE POSSIBILITY OF SUCH DAMAGES. Atmel makes no representations or warranties with respect to the accuracy or completeness of the contents of this document and reserves the right to make changes to specifications and products descriptions at any time without notice. Atmel does not make any commitment to update the information contained herein. Unless specifically provided otherwise, Atmel products are not suitable for, and shall not be used in, automotive applications. Atmel products are not intended, authorized, or warranted for use as components in applications intended to support or sustain life.

SAFETY-CRITICAL, MILITARY, AND AUTOMOTIVE APPLICATIONS DISCLAIMER: Atmel products are not designed for and will not be used in connection with any applications where the failure of such products would reasonably be expected to result in significant personal injury or death ("Safety-Critical Applications") without an Atmel officer's specific written consent. Safety-Critical Applications include, without limitation, life support devices and systems, equipment or systems for the operation of nuclear facilities and weapons systems. Atmel products are not designed nor intended for use in military or aerospace applications unless specifically designated by Atmel as military-grade. Atmel products are not designed nor intended for use in automotive applications unless specifically designated by Atmel as military-grade.